## 中國銀行(香港)存支票機使用手冊

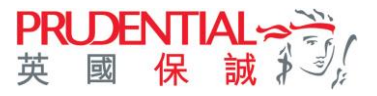

- 中銀的「存支票機」服務,操作簡易,快捷方便。客戶毋須在分行排隊輪候,全天候均可存入支票。
- 每張支票 / 本票只限繳付一張保單的單項繳費。

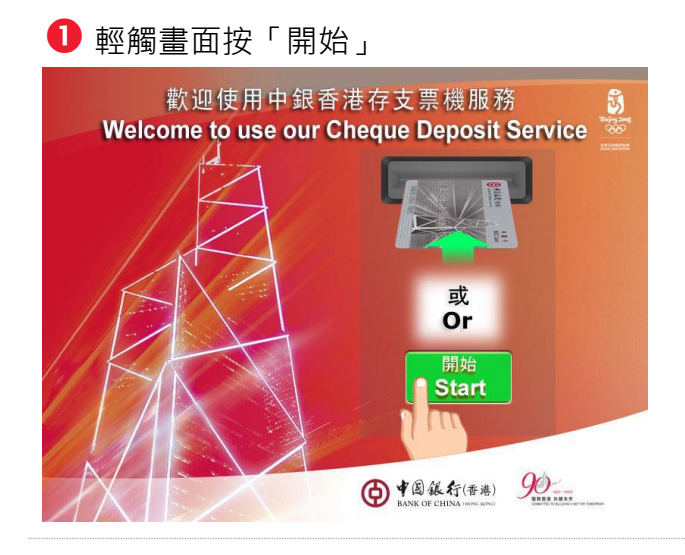

🔒 按「繳付商戶帳單」

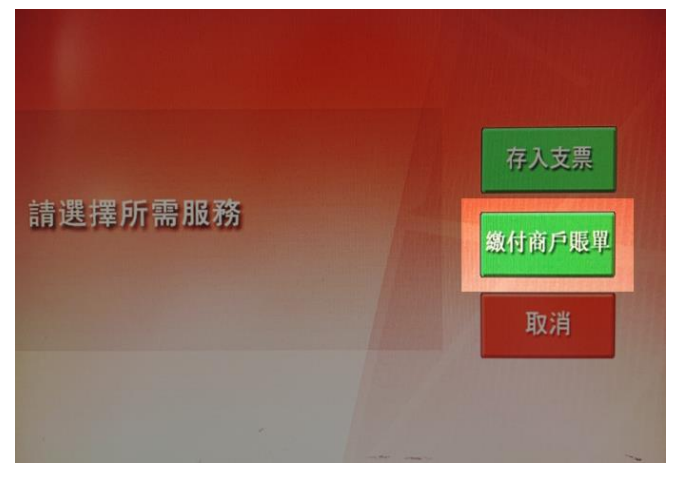

2 選擇語言 請選擇語言 Please select language English

## 4 按「保險或公積金服務」

| 政府或法定機構 | 保險或公積金服務 |
|---------|----------|
| 公用事業機構  | 證券公司     |
| 電訊服務    | 銀行或信用卡服務 |
| 信貸服務    | 物業管理     |
|         |          |

## ⑤ 按「下一頁」尋找「保誠 – 個人壽險」。選擇「(港元)」或「(美元)」或「(人民幣)」。

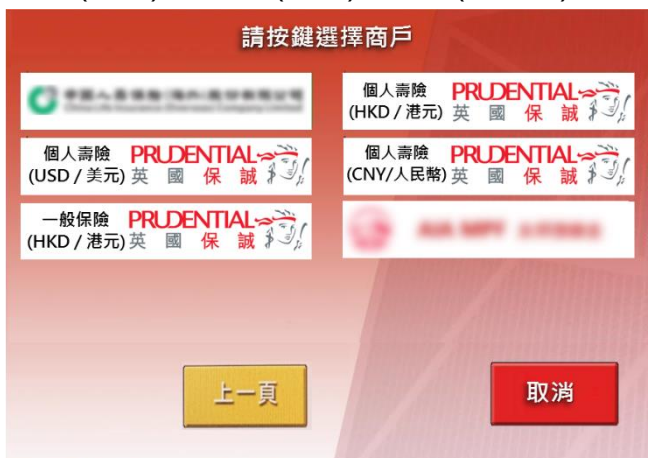

6 輸入繳費單類別

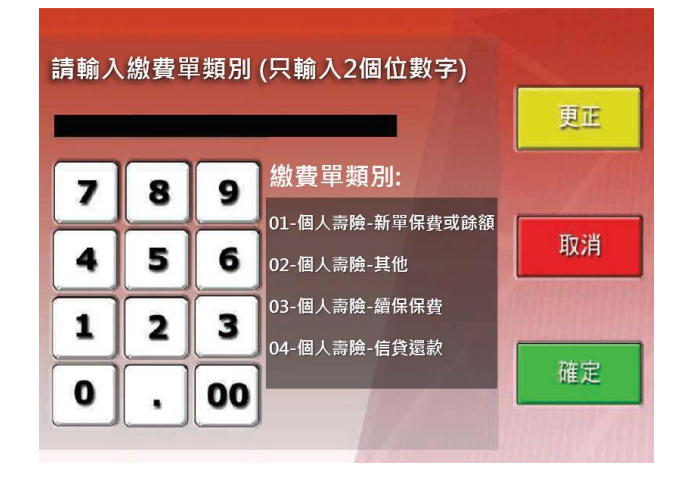

此文件只供參閱。版本 1.0。PIL CA000002 & CA000113 (資料更新日期: 2019 年 4 月 3 日)。

## 中國銀行(香港)存支票機使用手冊

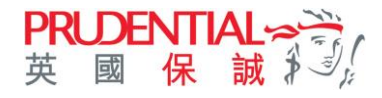

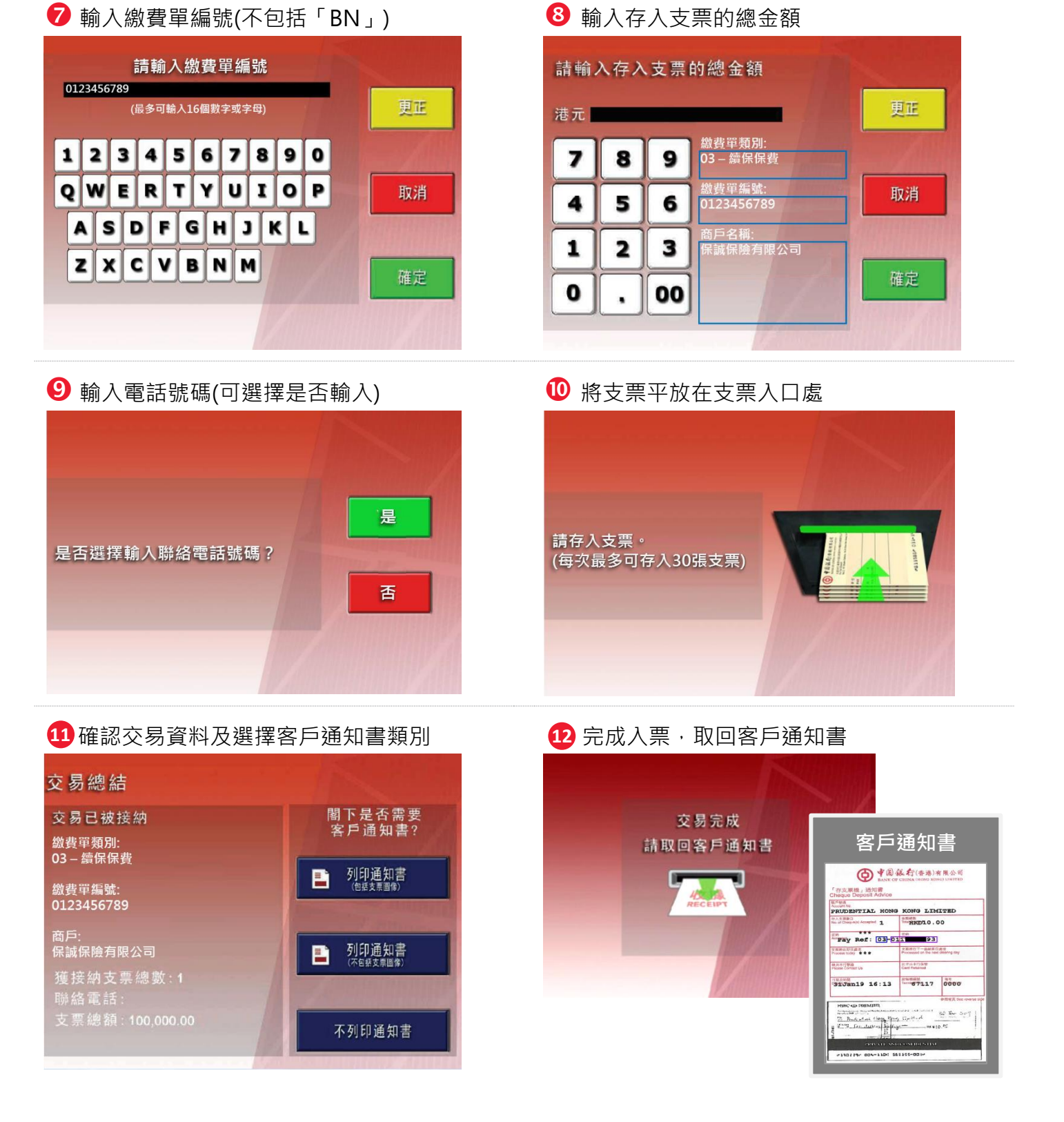

- 如客戶於銀行訂立的支票截數時間(下午5時前)·在「存支票機」完成辦理入票手續·有關存票紀錄會於T+2個 工作天反映在保單紀錄。
- 如於星期一至五(下午 5 時後),及於星期六/日/公眾假期存入支票,則會於 T+3 個工作天反映在保單紀錄。